Allaska Alirlinez

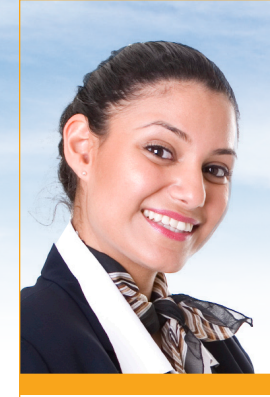

# Welcome to the Alaska Airlines Credit Card Program!

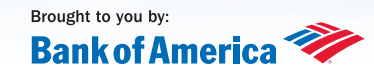

#### Application stickers are currently available for you to order:

Each sticker is pre-printed with your name and employee ID number. Place these stickers on your applications in the Employee Information area to make sure you get credit for each application submitted and approved!

#### **Schedule Information:**

- You may order stickers once a month as needed.
- The orders will be compiled at the end of the month and then printed and shipped to your base and placed in your mail slot.

#### Suggestions?

• If you have any suggestions of other personalized items that could help you do your job, please contact us! Send an email to: Tammy.Mooney@alaskaair.com

### **APPLICATION STICKER**

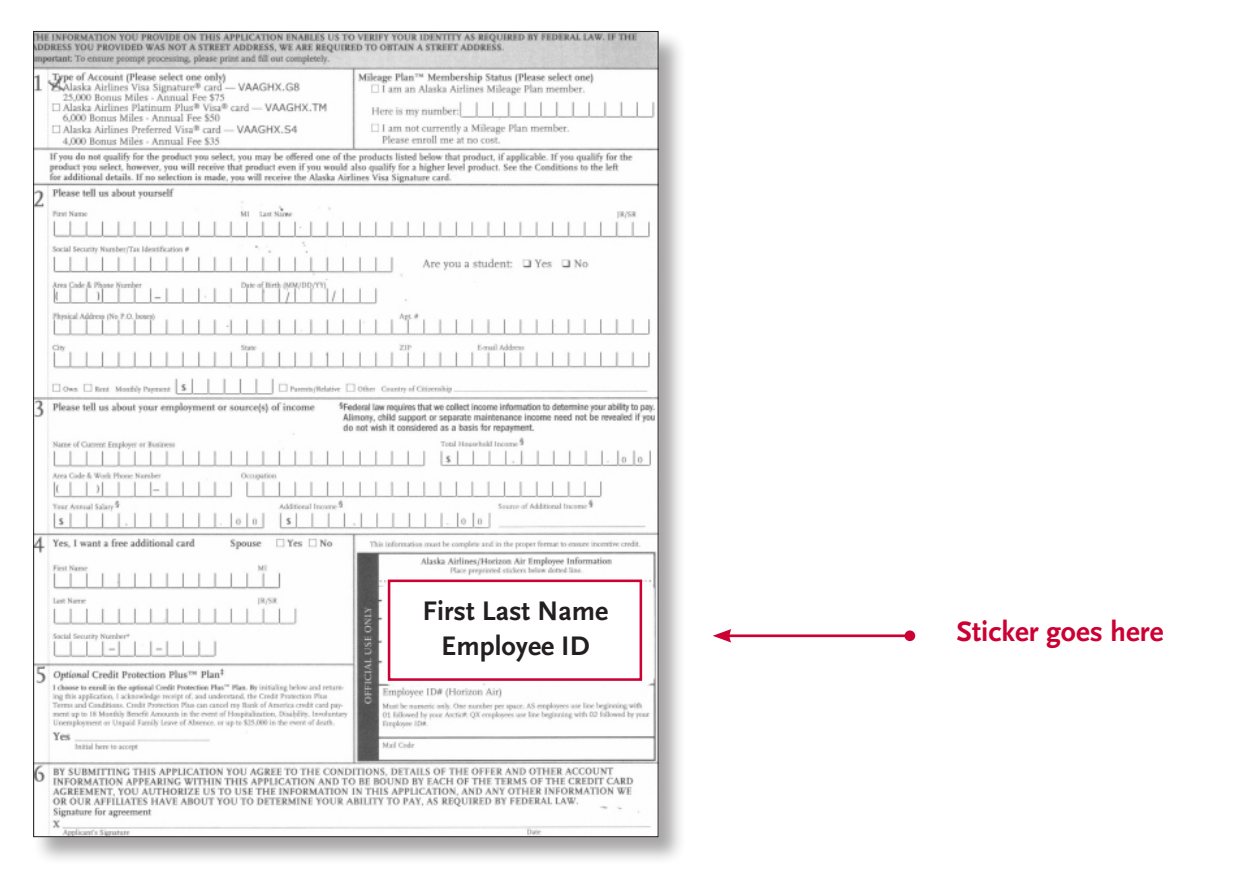

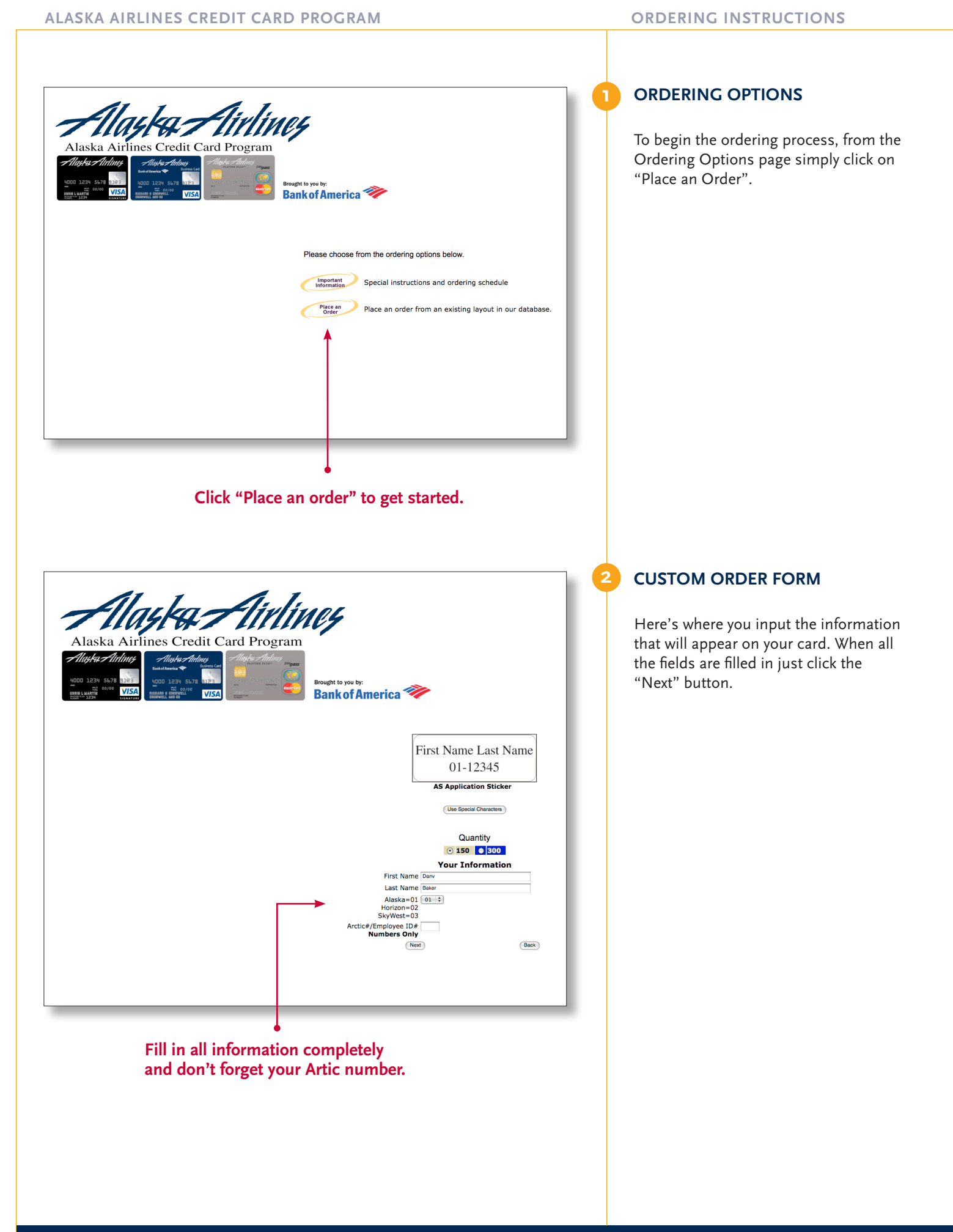

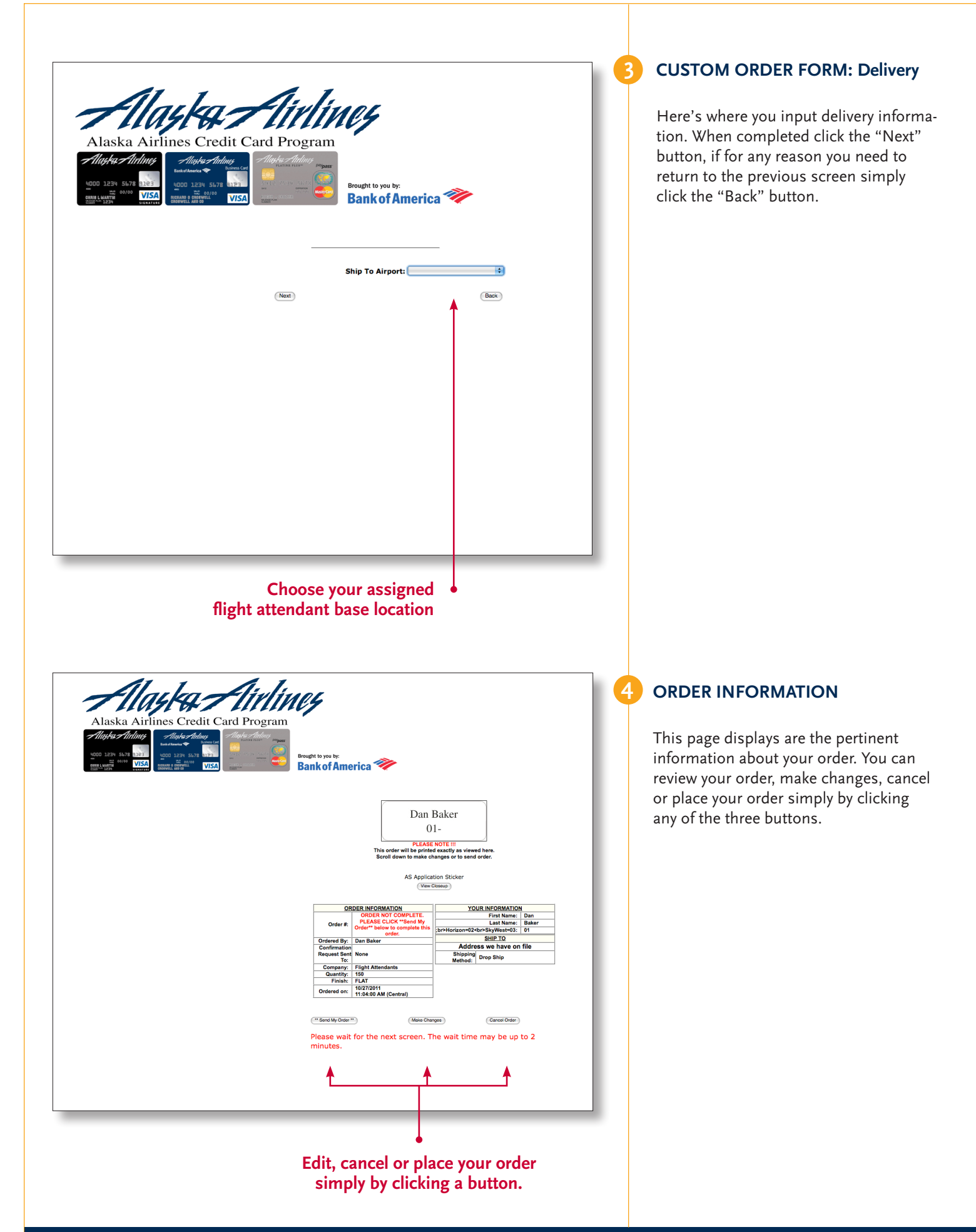

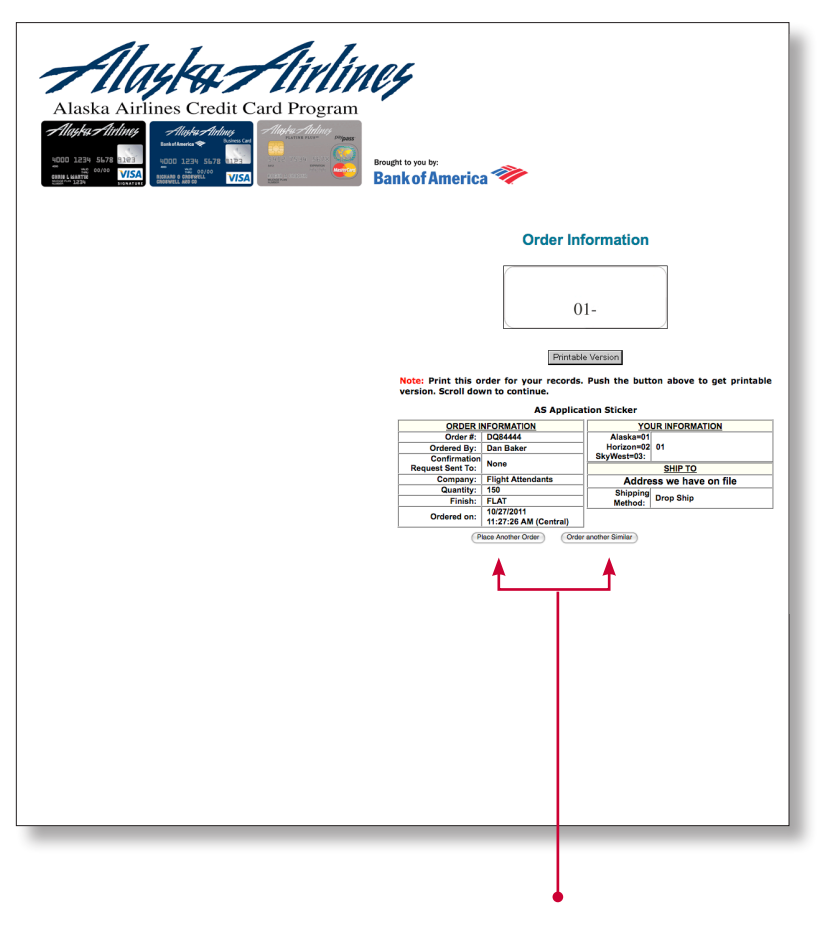

## Place another different order, or repeat the same order.

## ORDER CONFIRMATION

Ę

Once your order has been processed you'll see the "Order Confirmation" screen. It's a good idea to print this screen for your records.

If you want to place another order click the "Place another order" button to begin the process again, or click "Order another Similar" to place the same order again.

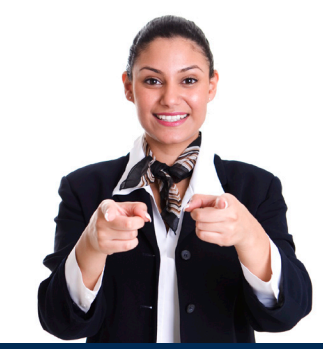